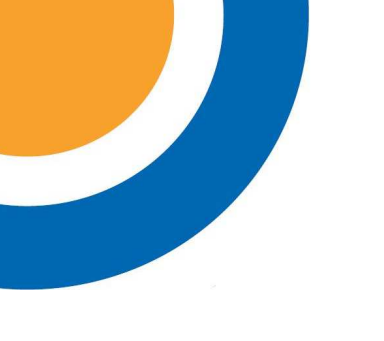

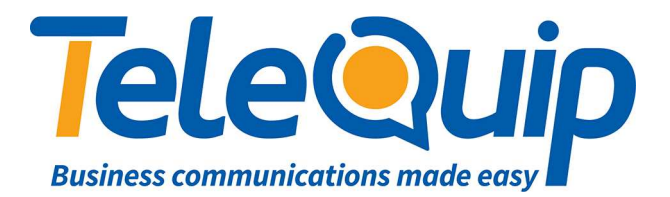

## Quick Reference Guide Subscribing a DECT Phone

This guide will explain how to subscribe a new DECT cordless phone to your phone system. Please not that you will need to follow these instructions while a Telequip technician is remotely assisting you with the subscription.

- 1. Turn on phone.
- 2. Press "Unlock", then press "#" when prompted.
- 3. Press "Menu".
- 4. Use the arrow keys to highlight "Settings".
- 5. Press "Select".
- 6. Use the arrow keys to highlight "System".
- 7. Press "Select".
- 8. "System Registration" should be highlighted, If not use "Arrow Keys" to highlight it.
- 9. Press "Select".
- 10. "New System" should be highlighted, If not use the arrow keys to highlight it.
- 11. Press "Subscribe".
- 12. Enter AC Code (we will give you this).
- 13. Press "Save".
- 14. Phone will now subscribe, Press "Ok".
- 15. Then press "C" a number of times till you back out to the main screen.

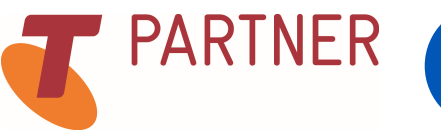

© Telequip 2016

Ph: 07 4047 7000 www.telequip.net ABN 63 155 081 897